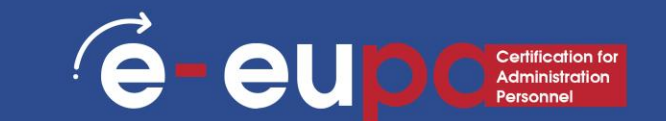

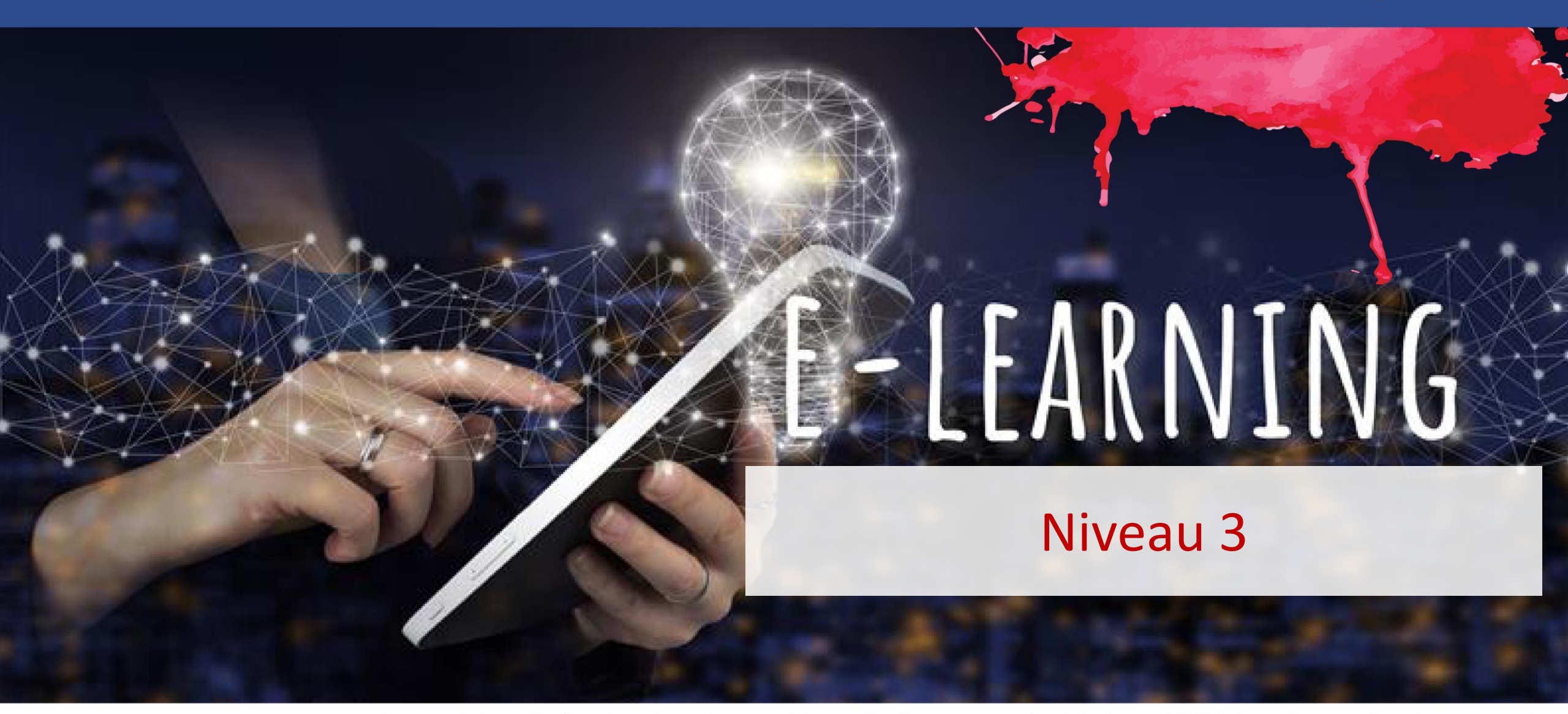

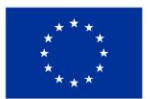

Kofinanziert von der Europäischen Union Europäischen Union icht zwingend die der Europäischen Union oder der Europäischen Exekutivagentur für Bildung und Kultur (EACEA) wider. Weder die Europäische Union och die EACEA können dafür verantwortlich gemacht werden.

### Details zur Lerneinheit

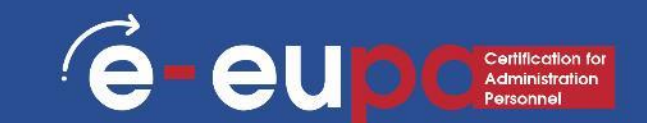

## **WA7: IKT-KENNTNISSE**

3.14 Textverarbeitungssoftware zur Erstellung von Dokumenten verwenden, mittleres bis fortgeschrittenes Niveau, Teil A

LE3.52 Mit dem Textverarbeitungsprogramm qualitativ hochwertige und ansprechende Dokumente unter Verwendung verfügbarer Designoptionen erstellen

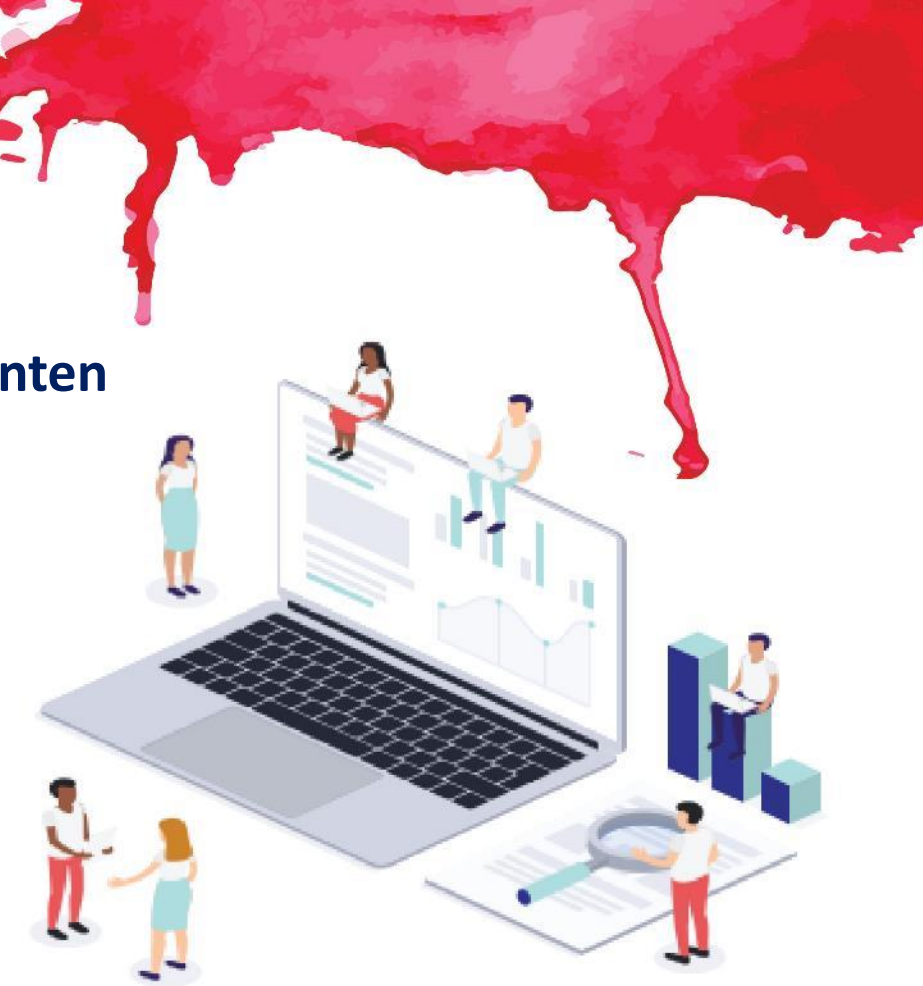

## Roadmap

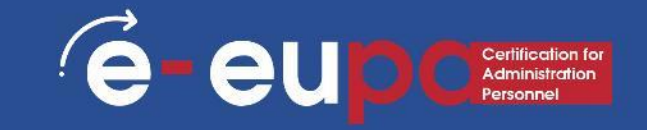

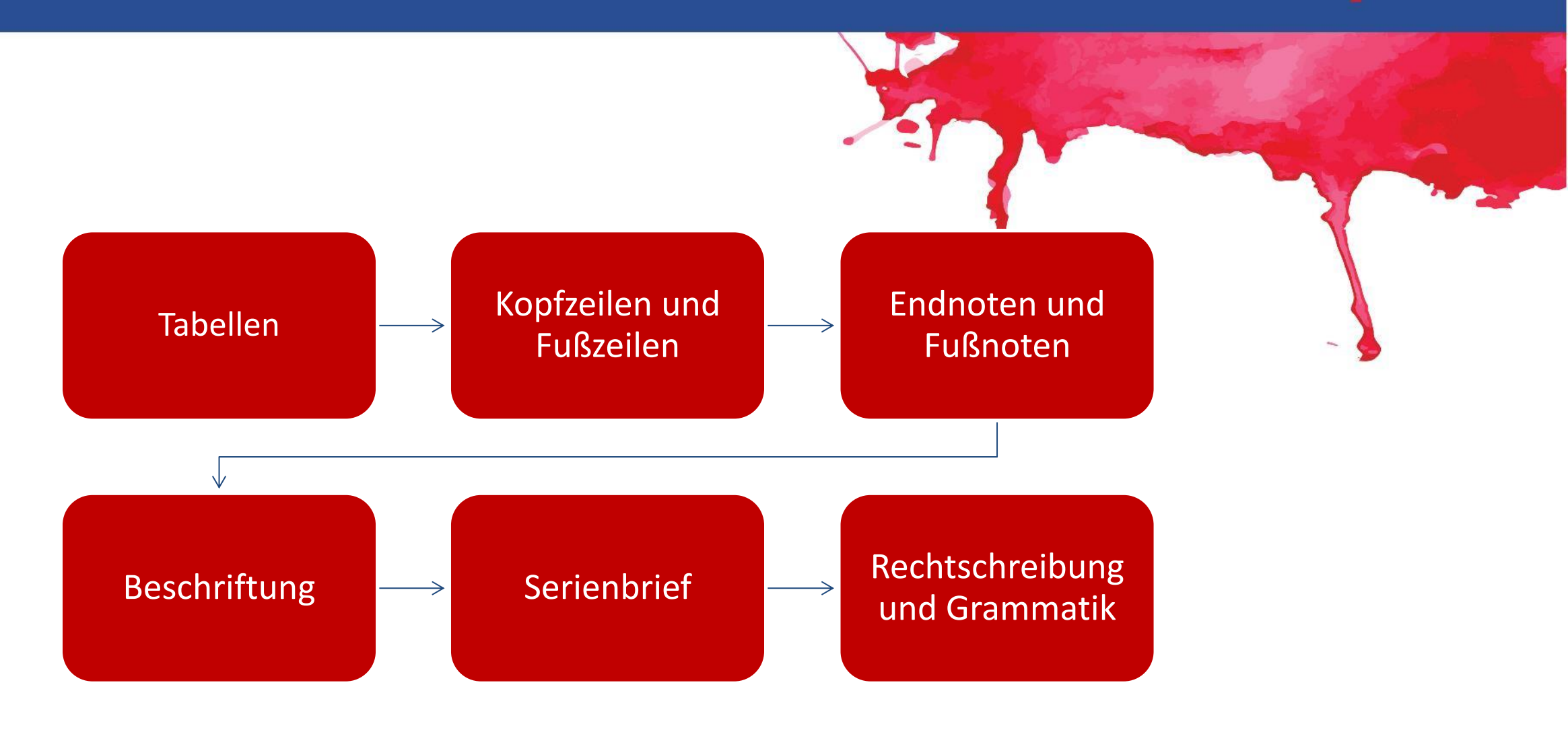

## Tabellen

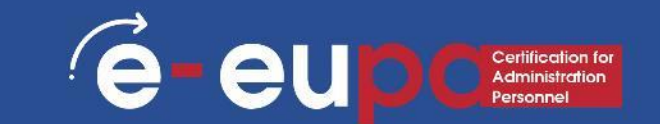

#### Einführung

Eine Tabelle ist ein Gitter aus Zellen, die in Zeilen und Spalten angeordnet sind. Tabellen können angepasst werden und sind für verschiedene Aufgaben nützlich, z. B. für die Darstellung von Textinformationen und numerischen Daten.

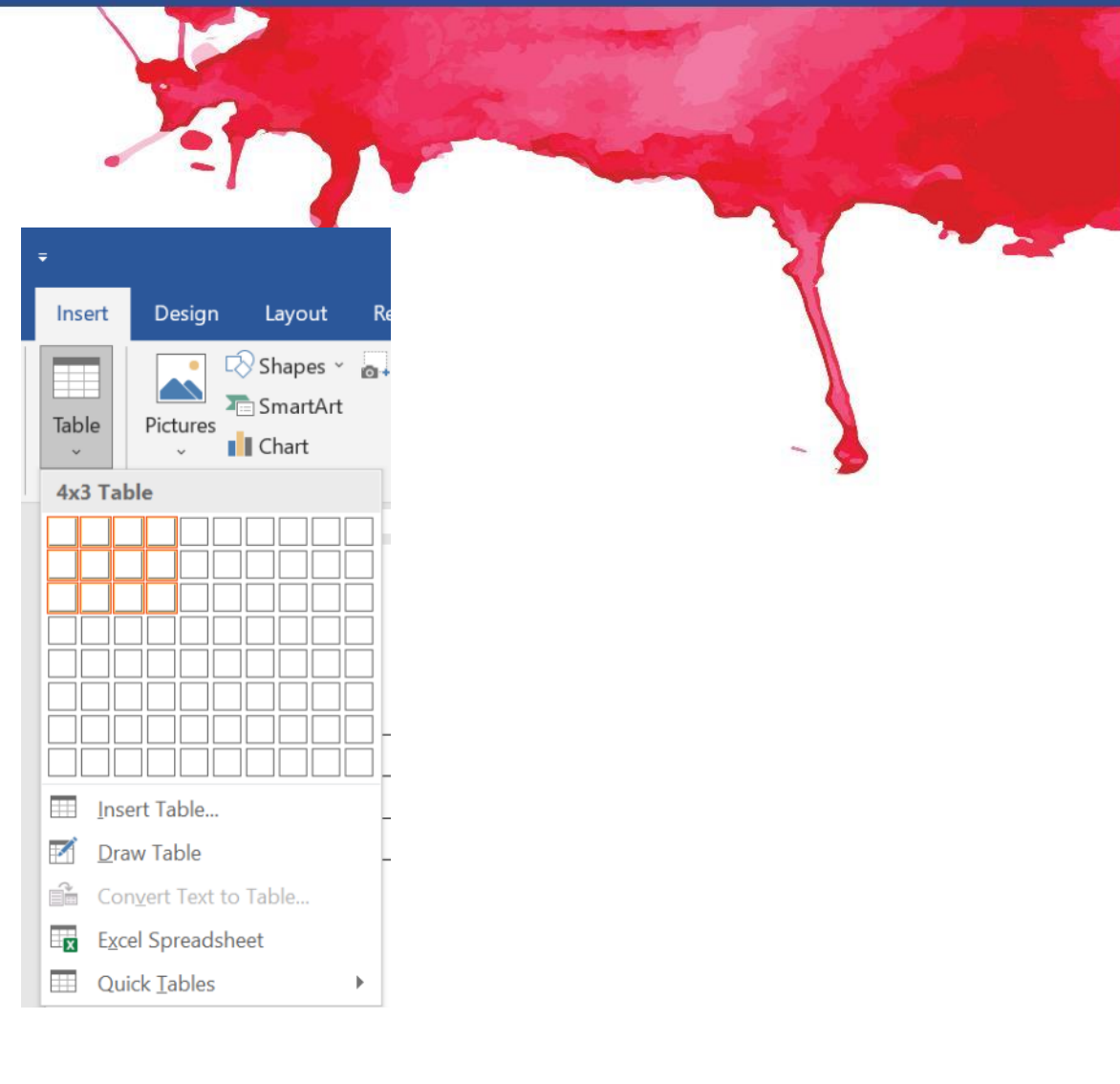

## Tabellen - Einfügen und Ändern

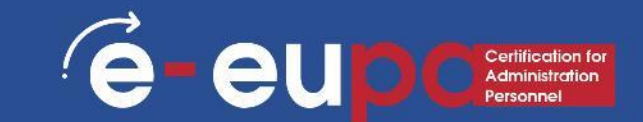

### Einfügen und Ändern von Tabellen

- Platzieren Sie den Cursor im Dokument an der Stelle, an der die Tabelle erscheinen soll.
- Wählen Sie die Registerkarte Einfügen.
- Klicken Sie auf den Befehl Tabelle.
- Fahren Sie mit der Maus über die Diagrammquadrate, um die Anzahl der Spalten und Zeilen in der Tabelle auszuwählen.
- Klicken Sie mit der Maus, und die gewählte Tabelle erscheint im Dokument.
- Sie können nun den Cursor an einer beliebigen Stelle in der Tabelle platzieren, um Text einzufügen.

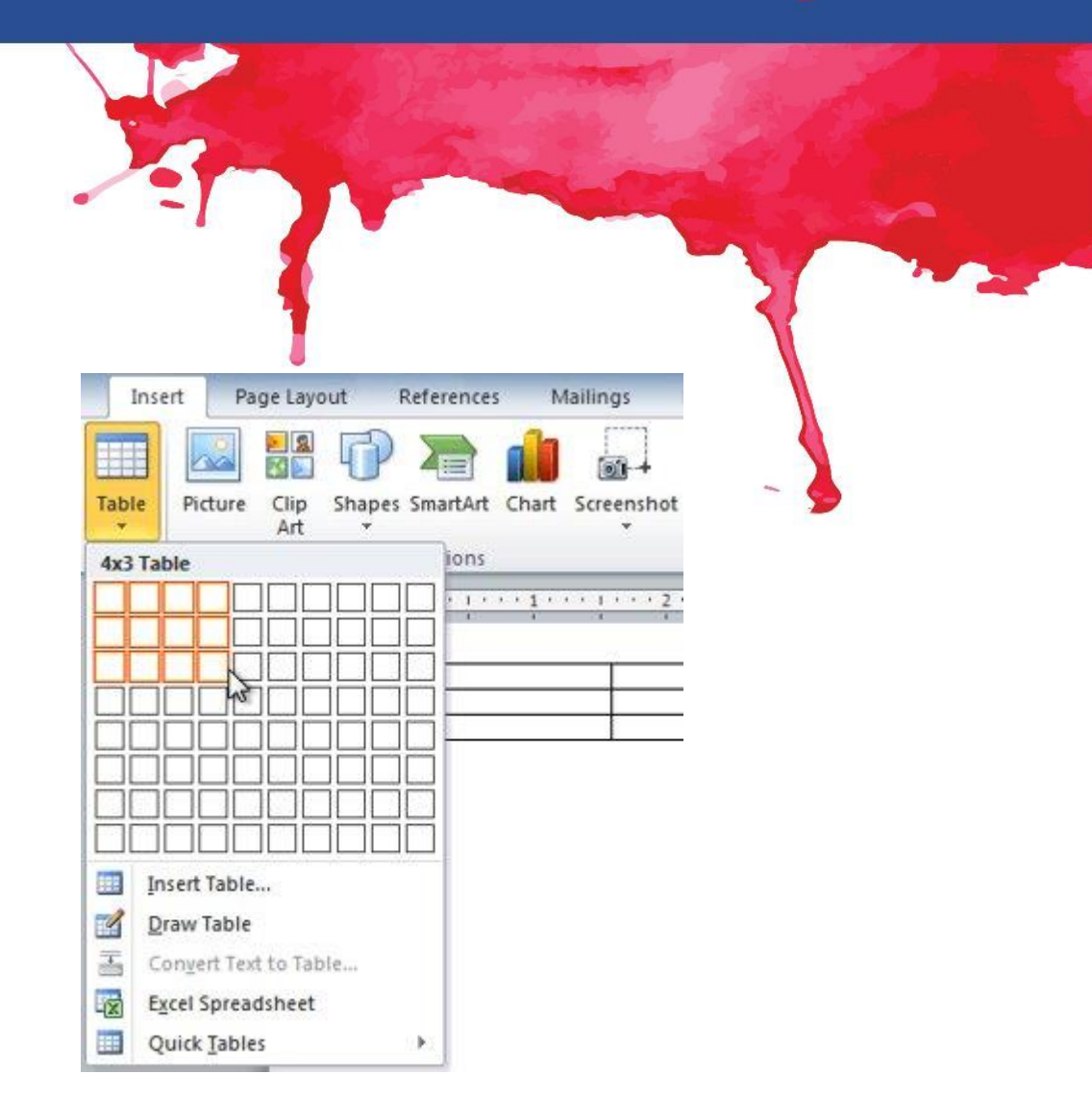

## Tabellen – Erstellen in Word

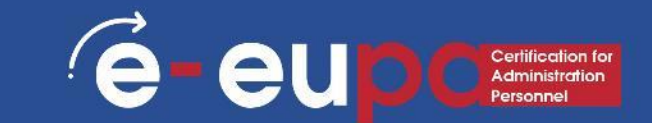

#### 1. Gehen Sie zu **→ Einfügen**

| -          | Document1 - Word             |        |                        |                                                       |                                                                                         |                     |        |          |                                                                                                    |                         |        |                                         |                     |                 |
|------------|------------------------------|--------|------------------------|-------------------------------------------------------|-----------------------------------------------------------------------------------------|---------------------|--------|----------|----------------------------------------------------------------------------------------------------|-------------------------|--------|-----------------------------------------|---------------------|-----------------|
| File       | Horie                        | Insert | Lesign                 | Layout                                                | References                                                                              | Mailings            | Review | View     | Help                                                                                                    | Ş.                      | Tell n | ne what you want to do                  |                     |                 |
| Paste<br>V | X Cut<br>Copy<br>✓ Format Pa | ainter | alibri (Body)<br>B I U | <ul> <li>▼ 11</li> <li>→ ab∈ X<sub>2</sub></li> </ul> | $\begin{array}{c c} \bullet & A^* & A^* \\ \hline & X^2 & A^* & \bullet \\ \end{array}$ | Aa - │ 🍫<br>│ - 🛕 - |        | •        | <ul> <li></li> <li></li> <li><!--</td--><td><b>₽</b>↓   ¶<br/>- □ -</td><td>-</td><td>AaBbCcDc AaBbCcDc<br/>1 Normal 1 No Spac</td><td>AaBbCo<br/>Heading 1</td><td>AaBb(<br/>Headin</td></li></ul> | <b>₽</b> ↓   ¶<br>- □ - | -      | AaBbCcDc AaBbCcDc<br>1 Normal 1 No Spac | AaBbCo<br>Heading 1 | AaBb(<br>Headin |
|            | Clipboard                    |        |                        | For                                                   | it                                                                                      |                     |        | Paragrap | h                                                                                                    |                         |        |                                         | St                  | yles            |

#### 2. Wählen Sie $\rightarrow$ **Tabelle**

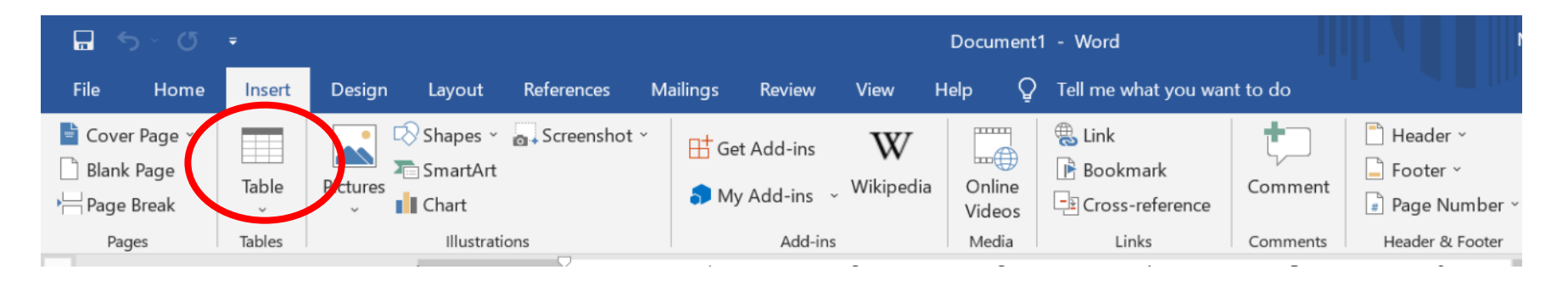

## Tabellen – Erstellen in Word

Excel Spreadsheet

Quick Tables

eeup Certification for Administration Personnel

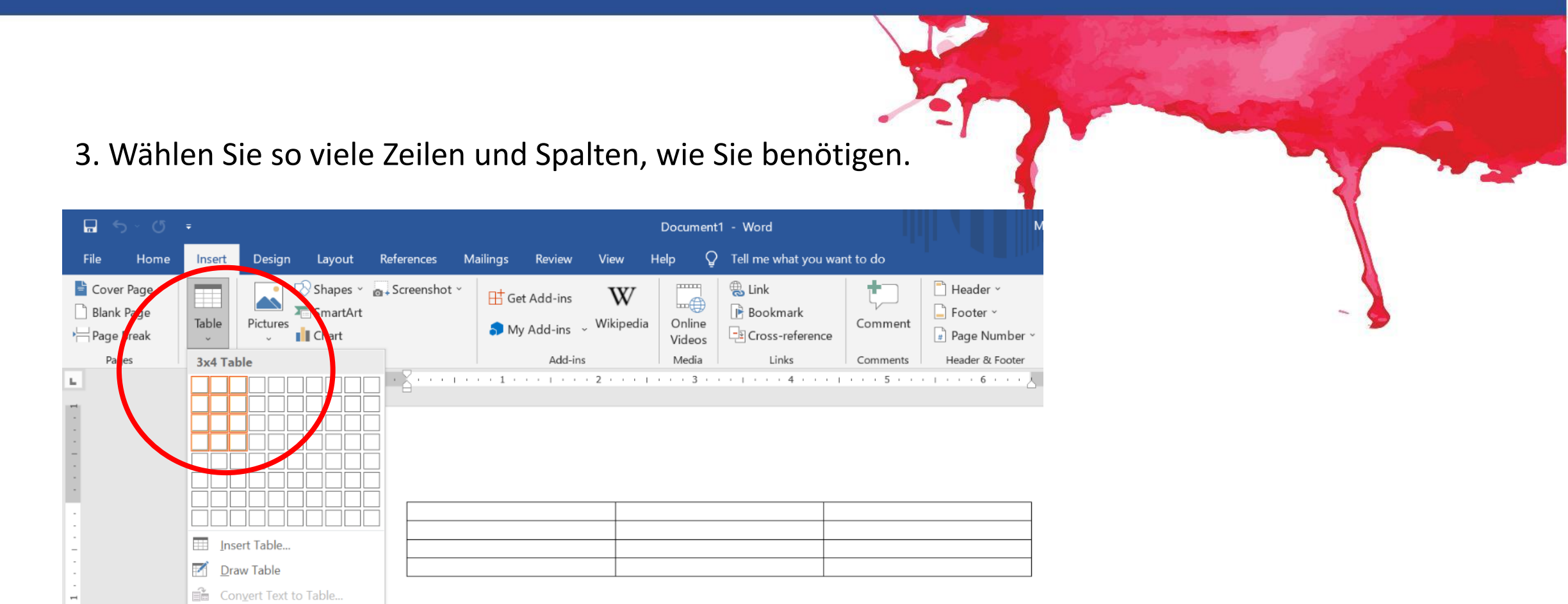

#### **Und fertig ist Ihre Tabelle!**

## Tabellen – Text in Tabelle umwandeln

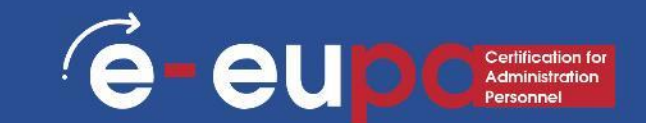

## So wandeln Sie vorhandenen Text in eine Tabelle um:

- Markieren Sie den Text, den Sie umwandeln möchten.
- Wählen Sie die Registerkarte **Einfügen**.
- Klicken Sie auf den Befehl **Tabelle.**
- Wählen Sie im Menü **Text in Tabelle umwandeln**. Ein Dialogfeld wird angezeigt.

|                                                                                             | -      | 7                                                                                                    |                               |                                                                                                    |                                                                                                    |                                     |           |  |
|---------------------------------------------------------------------------------------------|--------|----------------------------------------------------------------------------------------------------|-------------------------------|----------------------------------------------------------------------------------------------------|----------------------------------------------------------------------------------------------------|-------------------------------------|-----------|--|
| File Home                                                                                   | Insert | Design                                                                                                    | Layout                        | References                                                                                                    | Mailings                                                                                                    | Review                              | View      |  |
| Cover Page ~                                                                                |        | Pictures         Pictures         Image: state state st | Shapes ~<br>SmartArt<br>Chart | <ul> <li>Screenshot</li> <li>Peter, Jo</li> </ul>                                                                                                    | Get S My.                                                                                                    | Add-ins<br>Add-ins<br>Add-ins<br>S  | Wikipedia |  |
| -                                                                                           | Ins    | ert Table                                                                                                    |                               | Mary, Ja                                                                                                    | ames Market                                                                                                    | eers                                |           |  |
|                                                                                             | Dra    | aw Table                                                                                                    | able                          | Elizabet                                                                                                    | h, Kathy Offi                                                                                                    | ce Admini                           | istrators |  |
| -<br>-<br>-<br>-<br>-<br>-<br>-<br>-<br>-<br>-<br>-<br>-<br>-<br>-<br>-<br>-<br>-<br>-<br>- | Qu     | el Spreadshee                                                                                                    | t                             | Convert Text t<br>Split a single co<br>multiple column<br>For example, yc<br>column of full n<br>first and last na<br>You can choose<br>fixed width or s<br>period, or other | o Table<br>Jumn of text in<br>ns.<br>ou can separate<br>names into sep<br>me columns.<br>e how to split i<br>plit at each co<br>r character. | to<br>e a<br>arate<br>t up:<br>mma, |           |  |
| -                                                                                           |        |                                                                                                    |                               | 7 Tell me mo                                                                                                    | ore                                                                                                    |                                     |           |  |

## Tabellen – Text in Tabelle umwandeln

- Wählen Sie im Dialogfeld eine der Optionen unter Text trennen bei.
- Auf diese Weise weiß das • Textprogramm Word, welcher Text in die einzelnen Spalten eingefügt werden soll.
- Klicken Sie auf **OK**. Der Text erscheint in • einer Tabelle.

|                 |                      |       |                                                             | Y    |          |
|-----------------|----------------------|-------|-------------------------------------------------------------|------|----------|
|                 |                      | -     | Convert Text to Table                                       | ?    | ×        |
|                 |                      |       | Table size<br>Number of <u>c</u> olumns:                    | 2    |          |
| Employee        | Position             |       | Number of rows:                                             | 4    | <b>•</b> |
| Peter, John     | Managers             |       | AutoFit behavior                                            |      |          |
| Mary, James     | Marketeers           |       | Fixed column width:                                         | Auto |          |
| Elizabeth, Katł | ny Office Administra | ators | Auto <u>F</u> it to contents     AutoFit to win <u>d</u> ow |      |          |
|                 |                      |       | Separate text at                                            |      |          |

<u>Paragraphs</u> Ocommas

ОК

Other:

Cancel

• Tabs

| Employee         | Position              |
|------------------|-----------------------|
| Peter, John      | Managers              |
| Mary, James      | Marketeers            |
| Elizabeth, Kathy | Office Administrators |

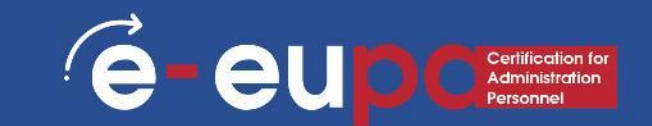

Passen Sie Ihre Tabelle über die Registerkarten **Entwurf** und **Layout** an.

Sie können Farben und Textpositionierung ändern, Informationen sortieren und sogar Formeln einfügen.

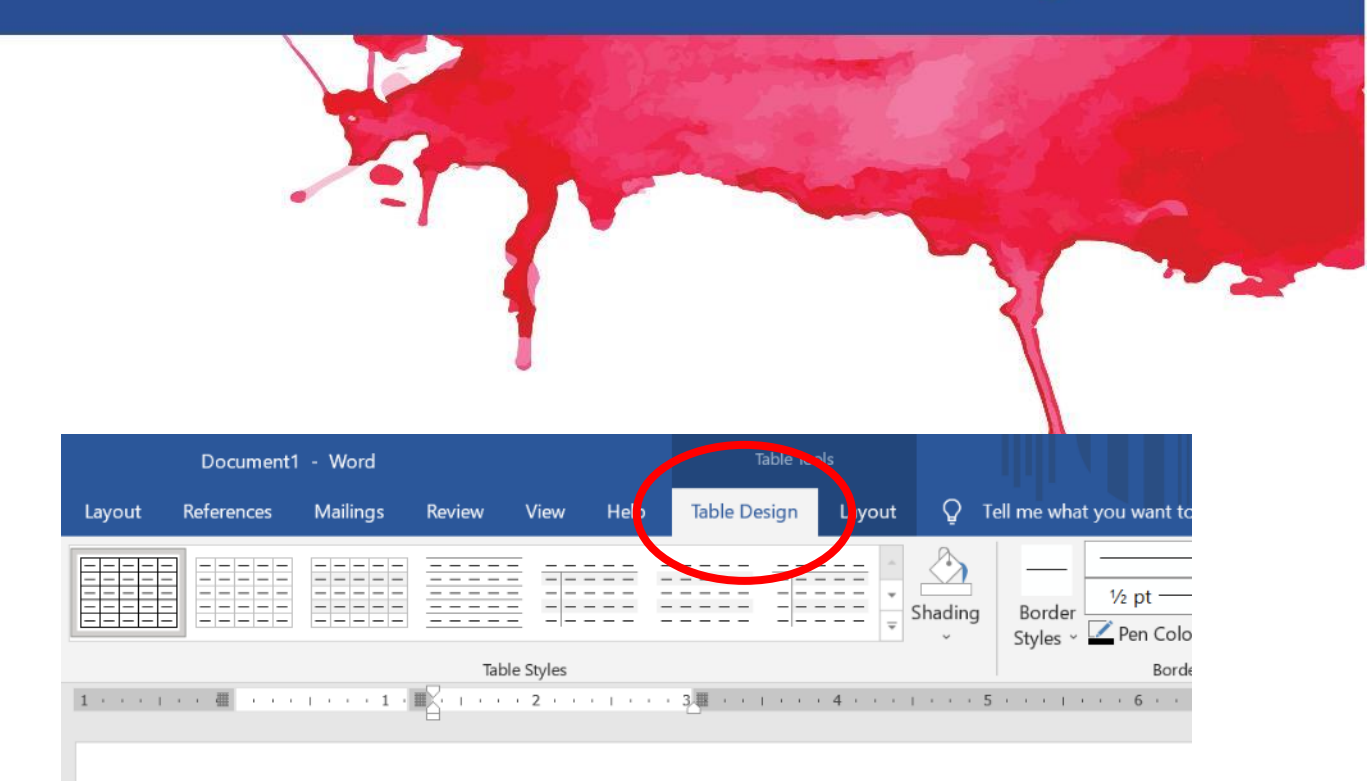

**€** 

| * |                  |                       |
|---|------------------|-----------------------|
|   | Employee         | Position              |
|   | Peter, John      | Managers              |
|   | Mary, James      | Marketeers            |
|   | Elizabeth, Kathy | Office Administrators |
|   |                  |                       |

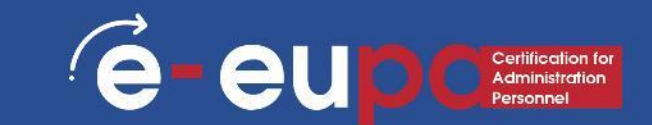

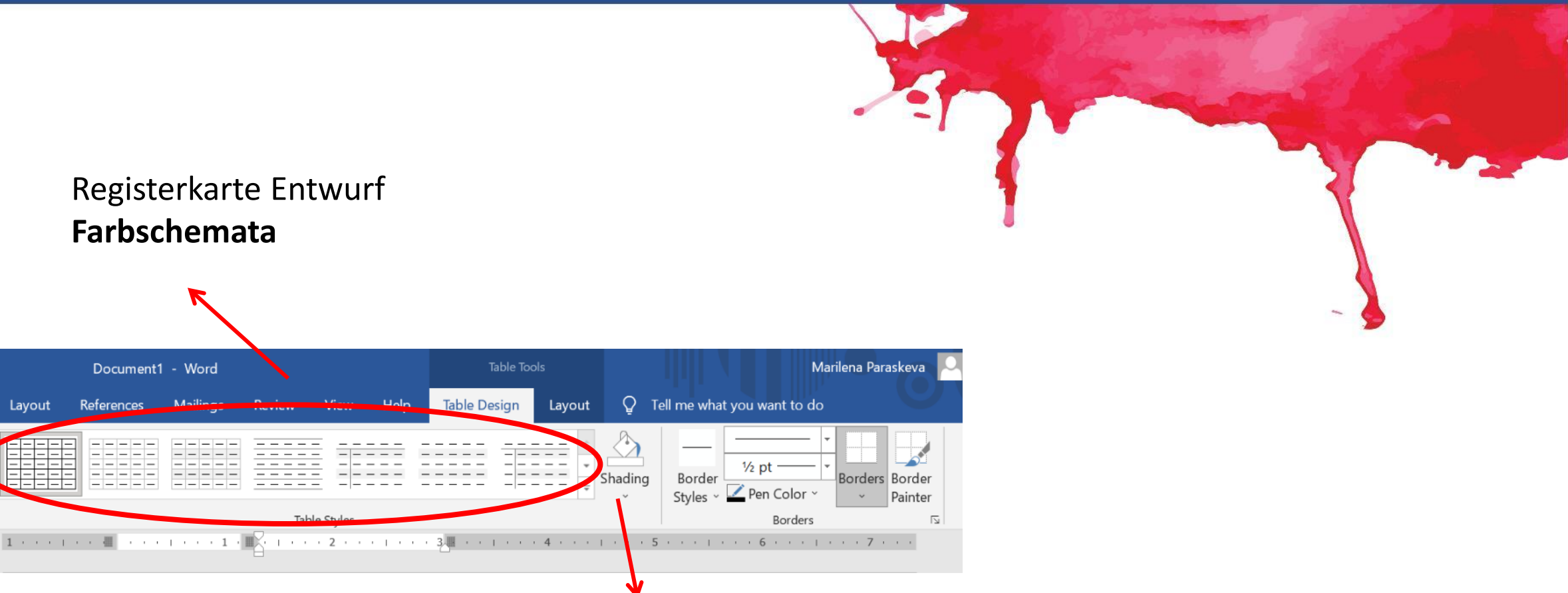

**Schattierung und Ränder** (Farben, Dicke usw.) Sie können eine einzelne Zelle markieren und ihre Schattierung ändern.

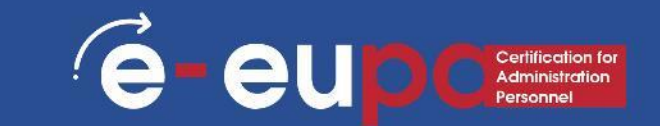

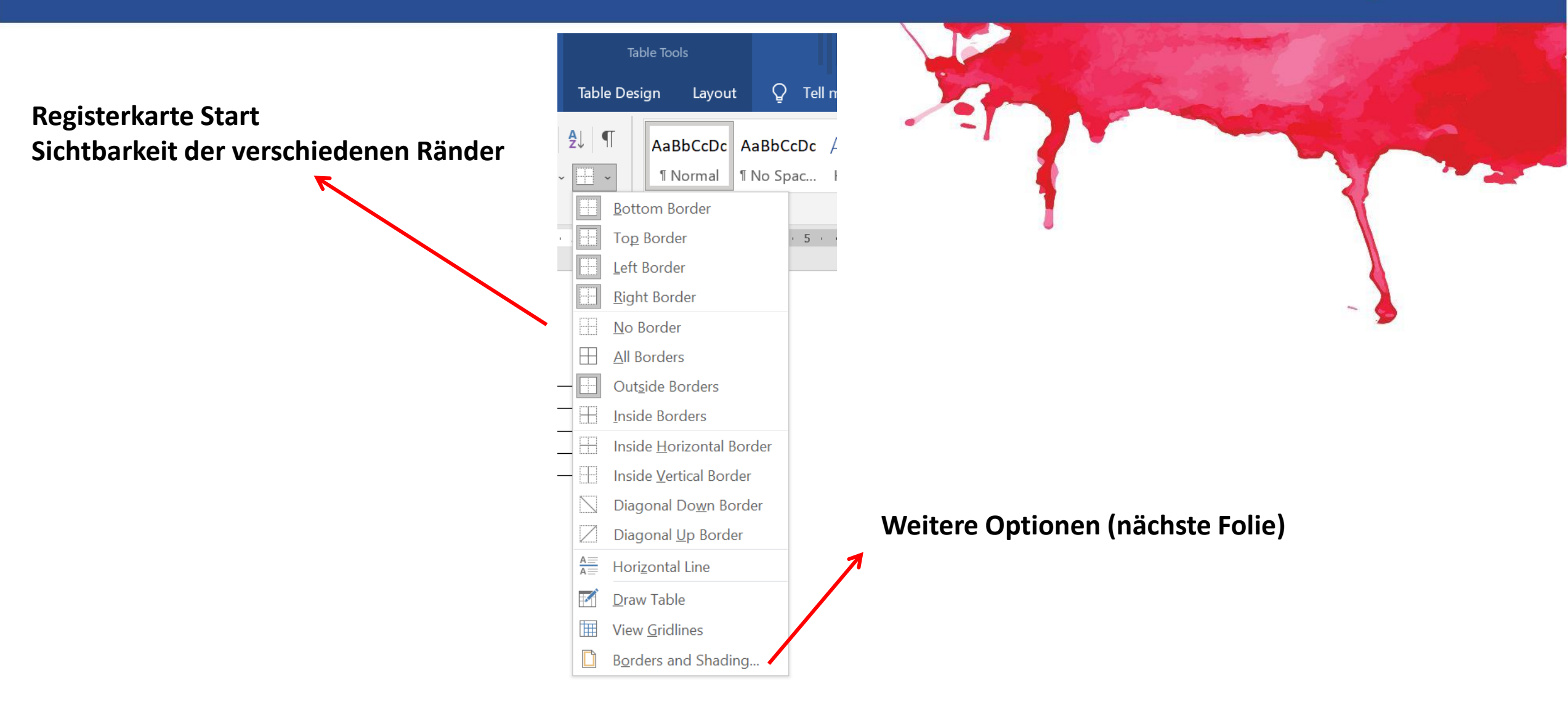

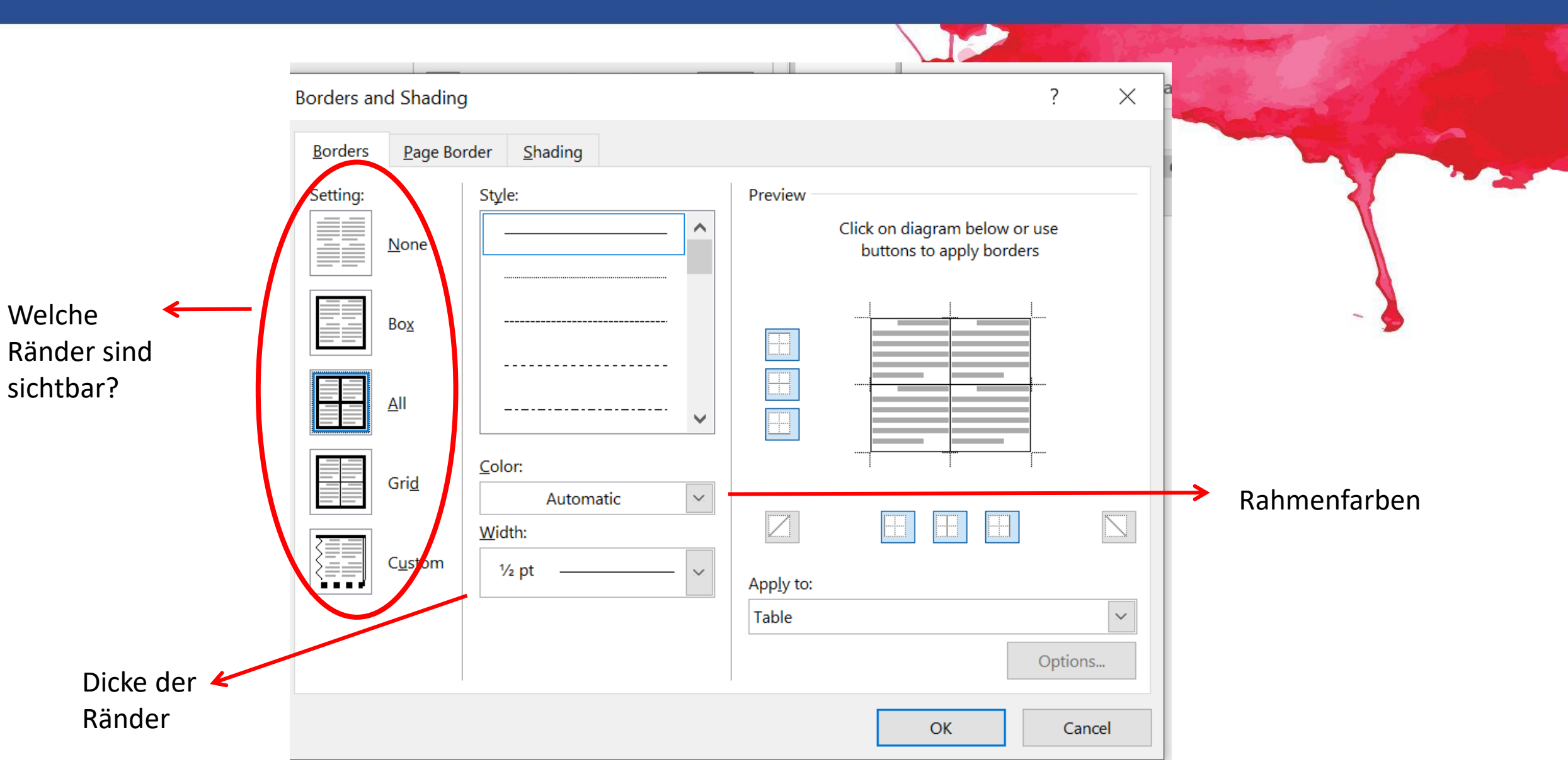

é

eup

Certification for Administration Personnel

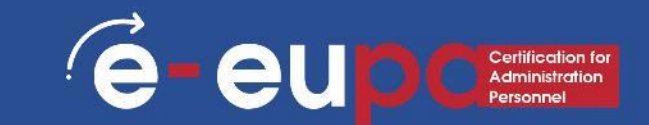

Alphabetisch oder

anders sortieren

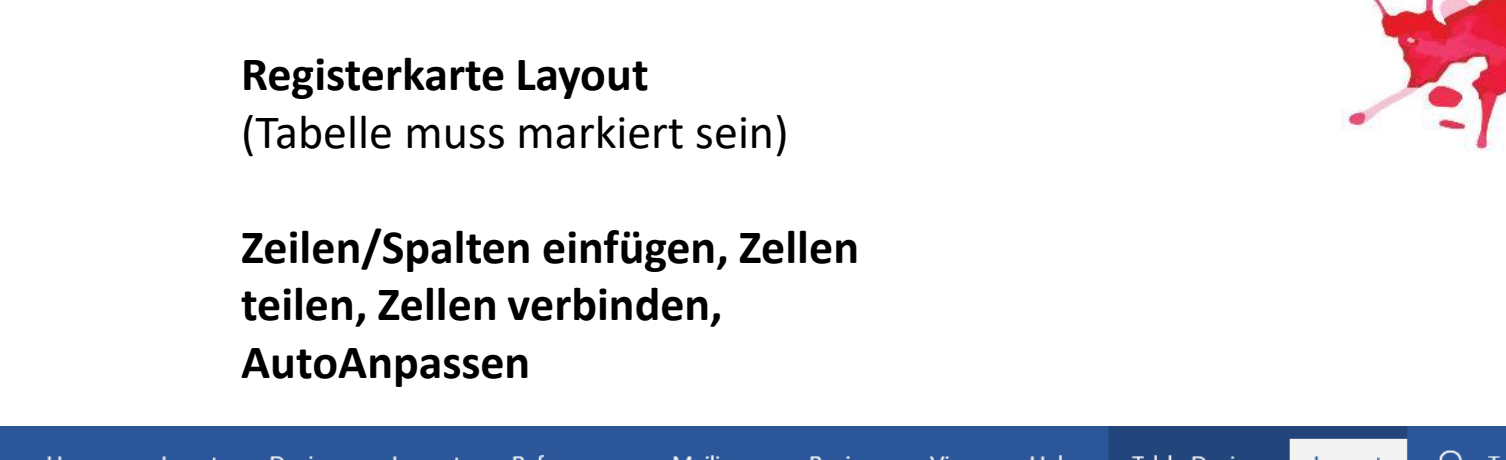

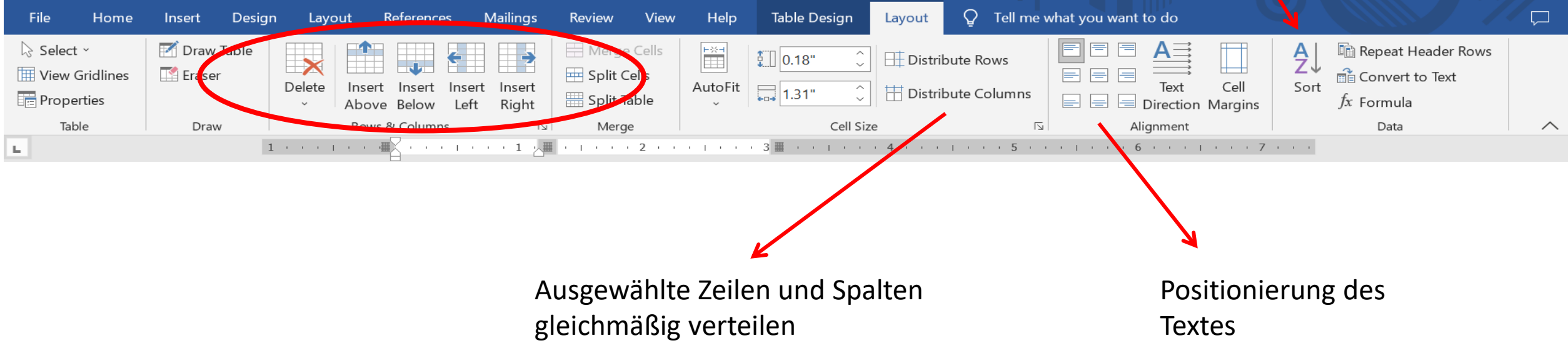

### Kopfzeilen und Fußzeilen

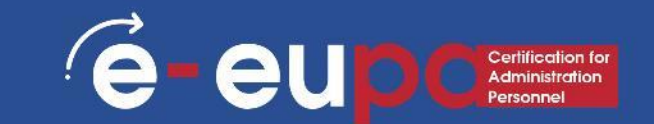

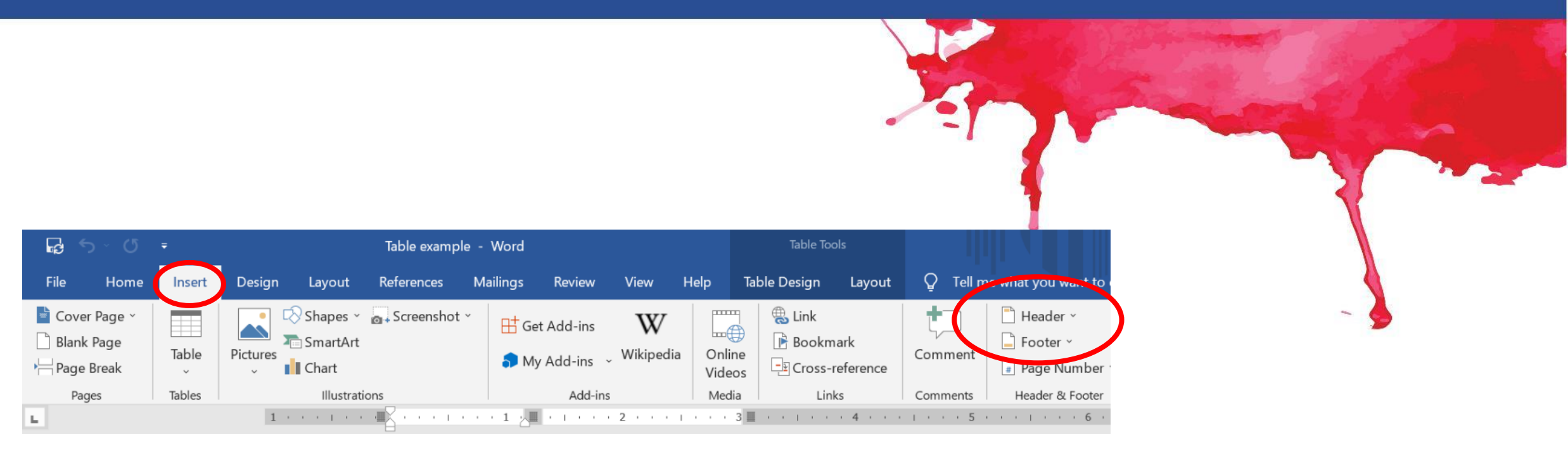

#### Registerkarte Einfügen

1. Wählen Sie Kopf- oder Fußzeile.

### Kopfzeilen und Fußzeilen: Kopfzeilen

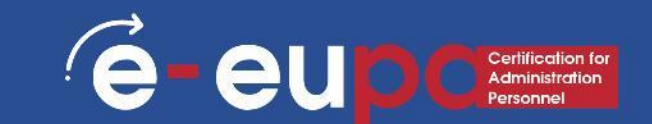

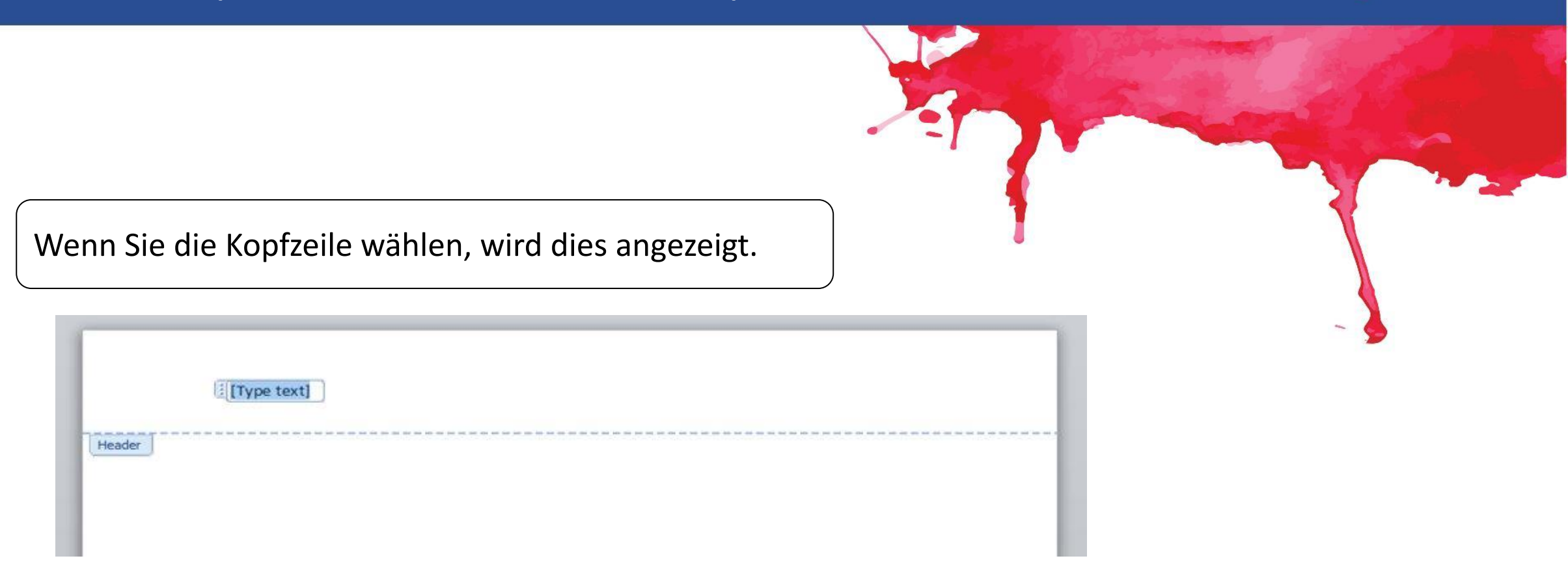

Dort können Sie den Text eingeben, der dann auf jeder Seite des Dokuments erscheint. Denken Sie daran, dass Sie die Kopf- und Fußzeile auch durch Doppelklick aufrufen können.

## Kopfzeilen und Fußzeilen: Fußzeilen

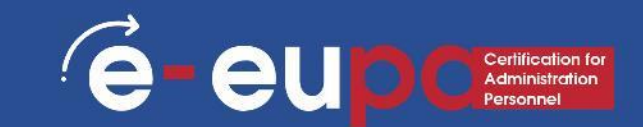

#### Registerkarte Einfügen

- Die Fußzeile funktioniert auf die gleiche Weise.
- Sie können die Seitenzahlen entweder in die Kopf- oder in die Fußzeile Ihres Dokuments einfügen, indem Sie einfach auf **Seitenzahl** klicken und die von Ihnen bevorzugte Option auswählen.

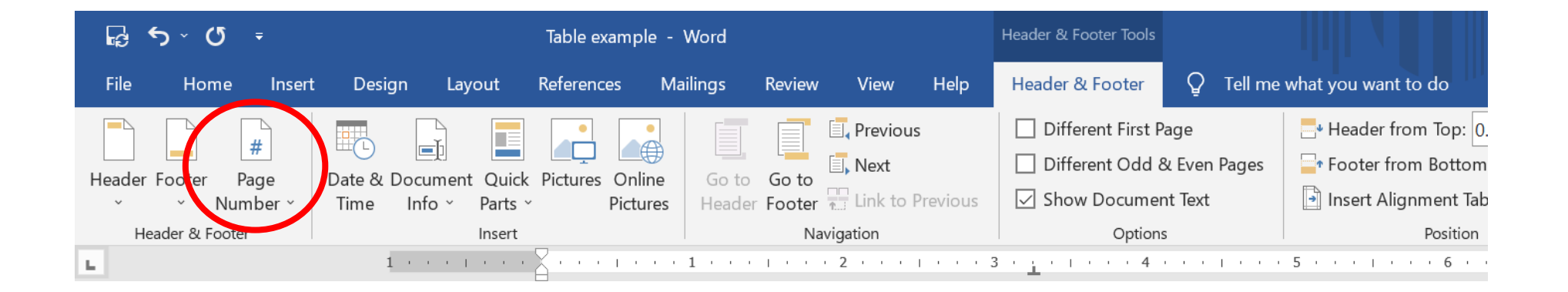

## Endnoten und Fußnoten

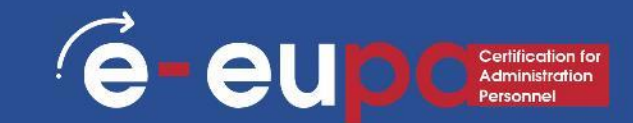

#### **Registerkarte Verweise**

- Wählen Sie Fußnoten oder Endnoten.
- Beachten Sie, dass diese immer dort eingefügt werden, wo der Cursor gerade steht!

| -<br>-<br>-<br>-     | ۍ .<br>م        | Ŧ                   |                                       |           |                              |                     |                     |                                          | Table         | example - Word                |               |             |
|----------------------|-----------------|---------------------|---------------------------------------|-----------|------------------------------|---------------------|---------------------|------------------------------------------|---------------|-------------------------------|---------------|-------------|
| File                 | Home            | Insert              | Design                                | Layout    | References                   | Mailings            | Review              | w View                                   | Help          | Q Tell me what you want to do |               |             |
| Table of<br>Contents | 🗎 Add<br>D Upda | Text ~<br>ite Table | AB <sup>-</sup><br>Insert<br>Footnote | A Nort Fo | ndnote<br>otra te v<br>lotes | Search              | Insert<br>itation ~ | 🖫 Manage S<br>📑 Style: 🗛<br>🏠 Bibliograp | ources<br>• * | Insert Table of Figures       | Mark<br>Entry | Insert Inde |
| Tab                  | ole of Conten   | ts                  |                                       | ootnotes  |                              | Research            | Citation            | s & Bibliograp                           | hy            | Captions                      |               | Index       |
| ы.<br>С              |                 |                     |                                       |           | 1 + + + +                    |                     | 1 .                 | 2 .                                      |               | . 3                           | 6             |             |
| -                    |                 |                     |                                       |           |                              |                     |                     |                                          |               |                               |               |             |
|                      |                 |                     |                                       |           |                              |                     |                     |                                          |               |                               |               |             |
| -                    |                 |                     |                                       |           |                              | e-EUPA              |                     |                                          |               |                               |               |             |
| -                    |                 |                     |                                       |           |                              |                     |                     |                                          |               |                               |               |             |
|                      |                 |                     |                                       |           |                              | e-EUPA <sup>i</sup> |                     |                                          |               |                               |               |             |
|                      |                 |                     |                                       |           |                              | <sup>1</sup> e-EUPA |                     |                                          |               |                               |               |             |
| -                    |                 |                     |                                       |           |                              |                     |                     |                                          |               |                               |               |             |
| 1                    |                 |                     |                                       |           |                              | i e-EUPA            | s a very inter      | esting project.                          |               |                               |               |             |
| -                    |                 |                     |                                       |           |                              |                     |                     |                                          |               |                               |               |             |

## Beschriftung

#### **Registerkarte Verweise**

- Sie können Beschriftungen eingeben, um den Titel einer Abbildung, Tabelle oder eines Diagramms anzugeben.
- Bleiben Sie auf der Registerkarte Verweise und klicken Sie auf Beschriftung einfügen.
- Dies wird erscheinen:

| Caption         |                                                                                                    |              | ?                | $\times$ |  |  |  |  |  |  |
|-----------------|----------------------------------------------------------------------------------------------------|--------------|------------------|----------|--|--|--|--|--|--|
| Caption:        |                                                                                                    |              |                  |          |  |  |  |  |  |  |
| Figure 1        | /                                                                                                    |              |                  |          |  |  |  |  |  |  |
| Options         |                                                                                                    |              |                  |          |  |  |  |  |  |  |
| <u>L</u> abel:  | Label: Figure                                                                                                    |              |                  |          |  |  |  |  |  |  |
| Position:       | ition: Below selected item                                                                                                    |              |                  |          |  |  |  |  |  |  |
| <u>E</u> xclude | label from o                                                                                                    | caption      |                  |          |  |  |  |  |  |  |
| <u>N</u> ew La  | bel                                                                                                    | Delete Label | N <u>u</u> mberi | ng       |  |  |  |  |  |  |
| <u>A</u> utoCap | Figure         n:       Below selected item         de label from caption         Label       Delete Label         Numbering         Caption       OK |              |                  |          |  |  |  |  |  |  |

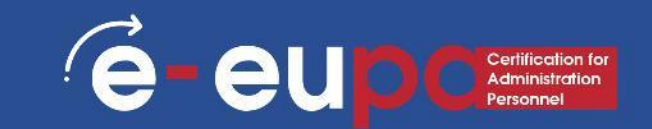

## Beschriftung

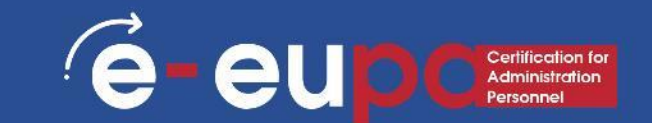

#### **Registerkarte Verweise**

- Sie können den Namen des Objekts in das Fenster Beschriftung eingeben.
- Zunächst müssen Sie die Bezeichnung auswählen, indem Sie das Dropdown-Menü im Fenster Beschriftung wählen (Tabelle, Abbildung, Formel).
- Sie können auch eine neue Bezeichnung definieren, indem Sie auf die Schaltfläche **Neue Bezeichnung** klicken.

| Caption         |              |                     | ?        | $\times$ |  |  |  |  |  |
|-----------------|--------------|---------------------|----------|----------|--|--|--|--|--|
| Caption:        |              |                     |          |          |  |  |  |  |  |
| Figure 1        | /            |                     |          |          |  |  |  |  |  |
| Options         |              |                     |          |          |  |  |  |  |  |
| <u>L</u> abel:  | Figure       |                     |          |          |  |  |  |  |  |
| Position:       | Below sel    | Below selected item |          |          |  |  |  |  |  |
| <u>Exclude</u>  | label from o | caption             |          |          |  |  |  |  |  |
| <u>N</u> ew La  | bel          | Delete Label        | Numberin | g        |  |  |  |  |  |
| <u>A</u> utoCap | ition        | ОК                  | Cancel   |          |  |  |  |  |  |

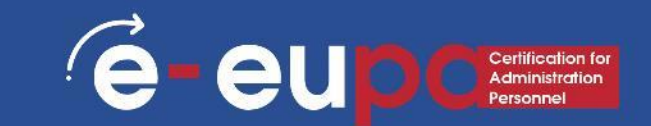

#### **Registerkarte Sendungen**

- Für einen Seriendruck werden in der Regel zwei Dateien benötigt: ein Hauptdokument und eine Datenquelldatei.
- Das Hauptdokument enthält den Standardtext und/oder die Felder, in denen die variablen Informationen während des Seriendrucks eingefügt werden sollen.
- Die Datenquelldatei enthält die variablen Informationen, die in das Hauptdokument eingefügt werden sollen.

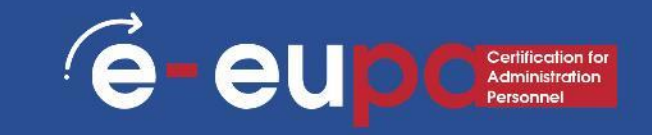

#### Registerkarte Sendungen

1. Wählen Sie die Art des Dokuments.

| <b>₽</b> ← | ა . Q                                    |                |             |             |                     |                     |               |               | Table e    | example - W                       | 'ord             |                 |                                       |
|------------|------------------------------------------|----------------|-------------|-------------|---------------------|---------------------|---------------|---------------|------------|-----------------------------------|------------------|-----------------|---------------------------------------|
| File       | Home                                     | Insert         | Design      | Layout      | References          | Mailings            | Review        | View          | Help       | 🔉 Tell n                          | ne what yo       | u want to do    |                                       |
| Envelope:  | s Labels                                 | Start Mail     | Select      | Edit        | Highli              | ight Address        | Greeting      | Insert Merge  | Rule<br>Ma | es ~<br>tch Fields<br>date Labels | «ABQ»<br>Preview | Find Recipient  | Finish &                              |
| Crea       | ate                                      | Lett           | ers         | • Recipient | List werge          | FIEIDS BIOCK        | Write & In    | sert Fields   |            |                                   | Results          | Preview Results | Finish                                |
| L.         |                                          | <u>E-m</u>     | nail Messag | es          | 1.1                 |                     | r + 1 + r + r | 1 • • • 2 • • |            | . 3                               | • 4 • • • 1      | 5 6 .           | · · · · · · · · · · · · · · · · · · · |
| -          |                                          | En <u>v</u>    | elopes      |             |                     |                     |               |               |            |                                   |                  |                 |                                       |
| -          |                                          | E L <u>a</u> b | els         |             |                     | e-ELIDA             |               |               |            |                                   |                  |                 |                                       |
| -          |                                          | Dire           | ectory      |             |                     | C-LOFA              |               |               |            |                                   |                  |                 |                                       |
| 1          | Normal Word Document                     |                |             |             | e-EUPA <sup>i</sup> |                     |               |               |            |                                   |                  |                 |                                       |
| -          | 🔊 Step-by-Step Mail Merge <u>W</u> izard |                |             |             | <u>V</u> izard      | <sup>1</sup> e-EUPA |               |               |            |                                   |                  |                 |                                       |
| -          |                                          |                |             |             |                     |                     |               |               |            |                                   |                  |                 |                                       |

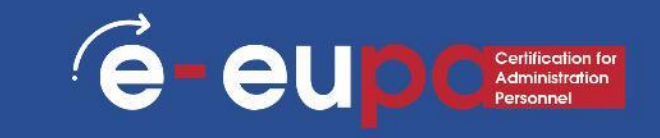

2. Wählen Sie einen Empfänger aus.

| দ্র <b>১</b> ⊂ ( | i <del>-</del> |                         |                                           |                              |                                                                                  |                  |                         | Table exa | ample - V             | Word                                                      |                                       |
|------------------|----------------|-------------------------|-------------------------------------------|------------------------------|----------------------------------------------------------------------------------|------------------|-------------------------|-----------|-----------------------|-----------------------------------------------------------|---------------------------------------|
| File Hon         | e Insert       | Design                  | Layout                                    | References                   | Mailings                                                                         | Review           | View                    | Help      | 🔉 Tell                | me what you want to do                                    |                                       |
| Envelopes Labe   | Start Ma       | il Select<br>Recipients | Edit<br>Recipient L                       | Highlight<br>ist Merge Field | Address<br>ds Block                                                              | Greeting<br>Line | Insert Merge<br>Field ~ | Rules     | h Fields<br>te Labels | wee>       Preview       Results         Check for Errors | ► Finish & Merge ~                    |
| Create           |                | Туре                    | a <u>N</u> ew List                        |                              |                                                                                  | Write & In       | sert Fields             |           |                       | Preview Results                                           | Finish                                |
|                  |                | Use a                   | ın Existing Lis<br>ise fr <u>o</u> m Outl | t                            | e-EUPA<br>e-EUPA <sup>i</sup><br><sup>1</sup> e-EUPA<br><sup>i</sup> e-EUPA is a | very interest    | ing project.            | 3         | 3                     | 4   5   6                                                 | · · · · · · · · · · · · · · · · · · · |

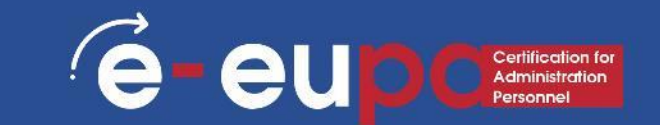

3. Wenn Sie eine neue Liste erstellen möchten, geben Sie die Einträge nacheinander ein und klicken Sie jedes Mal auf **Neuer Eintrag**.

| lew | Address Li     | st              |                 |                 |                |         |        |       | ? | $\times$ |
|-----|----------------|-----------------|-----------------|-----------------|----------------|---------|--------|-------|---|----------|
| ype | recipient info | ormation in the | e table. To add | l more entries, | click New Entr | у.      |        |       |   |          |
| Tit | tle 👻          | First Na 🔻      | Last Na 🔻       | Compan 🔻        | Address        | Address | City - | State | • | ZIP C    |
| ⊳   |                |                 |                 |                 |                |         |        |       |   |          |
|     |                |                 |                 |                 |                |         |        |       |   |          |
|     |                |                 |                 |                 |                |         |        |       |   |          |
|     |                |                 |                 |                 |                |         |        |       |   |          |
|     |                |                 |                 |                 |                |         |        |       |   |          |
|     |                |                 |                 |                 |                |         |        |       |   |          |
|     |                |                 |                 |                 |                |         |        |       |   |          |
|     |                |                 |                 |                 |                |         |        |       |   |          |
|     |                |                 |                 |                 |                |         |        |       |   |          |
|     |                |                 |                 |                 |                |         |        |       |   |          |
|     |                |                 |                 |                 |                |         |        |       |   |          |
|     |                |                 |                 |                 |                |         |        |       |   |          |
| <   |                |                 |                 |                 |                |         |        |       |   | 2        |
| N   | ew Entry       | Ei              | nd              |                 |                |         |        |       |   |          |
| -   | lata Entra     | C. A.           |                 |                 |                |         |        |       | _ |          |

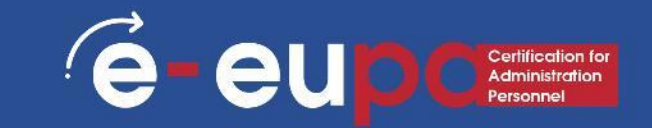

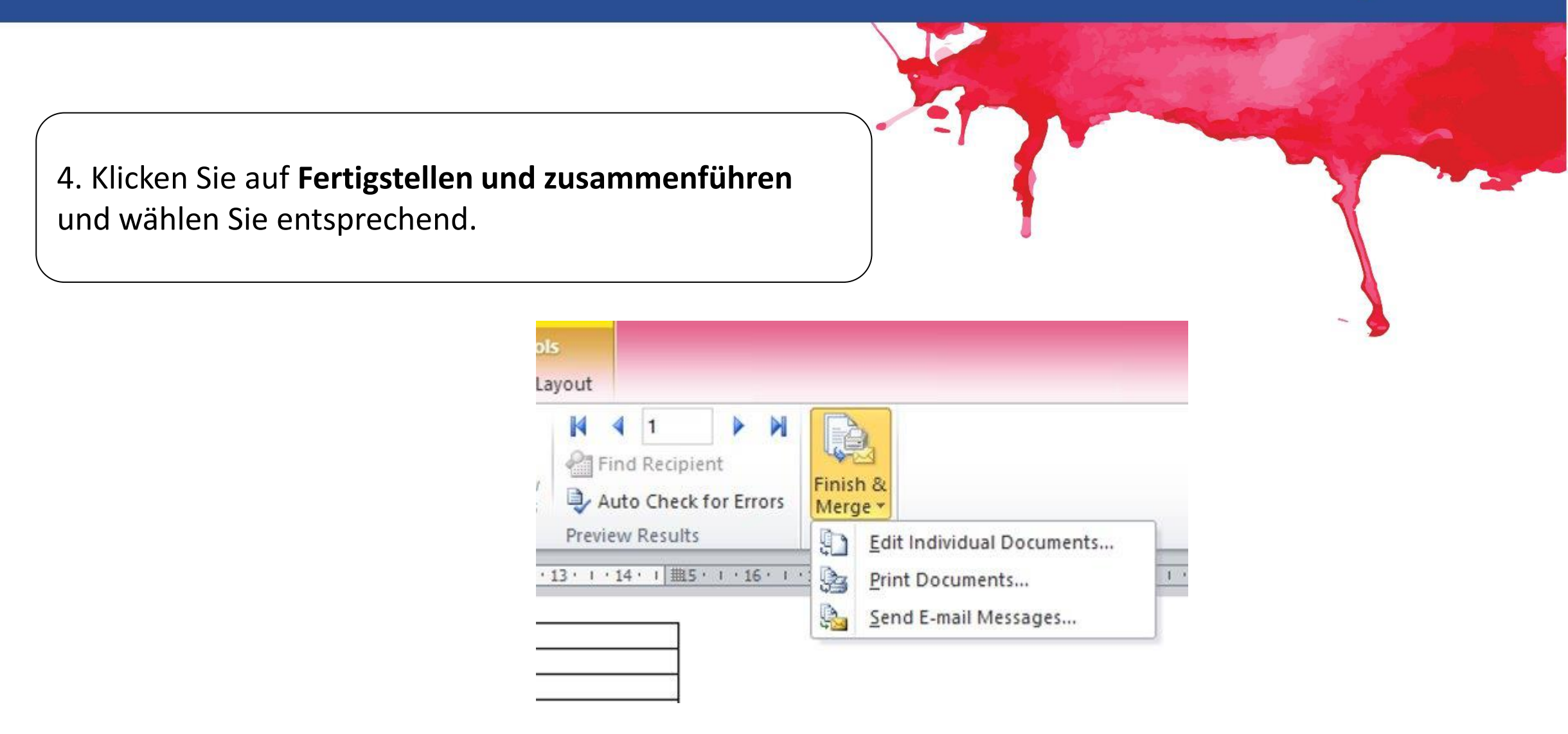

## Rechtschreibung und Grammatik

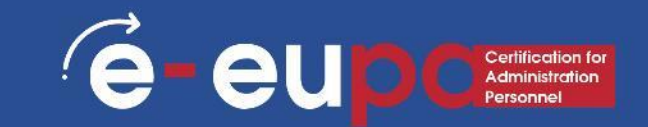

Haben Sie bemerkt, dass das Wort "hause" in der Abbildung unten mit einer geschweiften roten Linie unterstrichen ist? Das bedeutet, dass es vom Wörterbuch nicht als richtig erkannt wird!

Wenn die geschweifte Linie grün ist, bedeutet dies, dass ein Grammatikfehler vorliegt.

1. Gehen Sie zur Registerkarte Überprüfen.

| 5           | <del>ა</del> ა | Ŧ       |                                              |                                |                                                                                   |          |               |                            | Table e | xampl          | e - V  | Vord                |                       |                     |                  |
|-------------|----------------|---------|----------------------------------------------|--------------------------------|-----------------------------------------------------------------------------------|----------|---------------|----------------------------|---------|----------------|--------|---------------------|-----------------------|---------------------|------------------|
| File        | Home           | Insert  | Design                                       | Layout                         | References                                                                        | Mailings | Review        | View                       | Help    | Q              | Tell r | me what you v       | want to do            |                     |                  |
| Paste       | Cut<br>Copy    | Painter | Calibri (Body)<br><b>B</b> <i>I</i> <u>U</u> | ) • 11<br>• abe X <sub>2</sub> | $\begin{array}{c c} \bullet & A & A \\ \hline & X^2 & A & \bullet \\ \end{array}$ | Aa - 🛛 🍫 |               | • <sup>1</sup> a¯_ •  <br> |         | <b>2</b> ↓   • | ¶<br>~ | AaBbCcDc<br>¶Normal | AaBbCcDc<br>¶ No Spac | AaBbC(<br>Heading 1 | AaBbC<br>Heading |
|             | Clipboard      |         |                                              | For                            | nt                                                                                | l⊇       |               | Paragrap                   | h       |                |        |                     |                       | Sty                 | les              |
| <b>L</b>    |                |         |                                              |                                | 1 ( ( ) ) (                                                                       |          | • • • 1 • • • | 2 .                        |         | 3 • •          | с I с  | 4                   | 5                     | 6                   | 7                |
| 1           |                |         |                                              |                                |                                                                                   |          |               |                            |         |                |        |                     |                       |                     |                  |
| -           |                |         |                                              |                                |                                                                                   | e-EUPA   |               |                            |         |                |        |                     |                       |                     |                  |
| ·<br>·<br>· |                |         |                                              |                                |                                                                                   | hause    |               |                            |         |                |        |                     |                       |                     |                  |

## Rechtschreibung und Grammatik

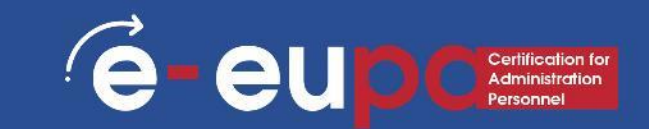

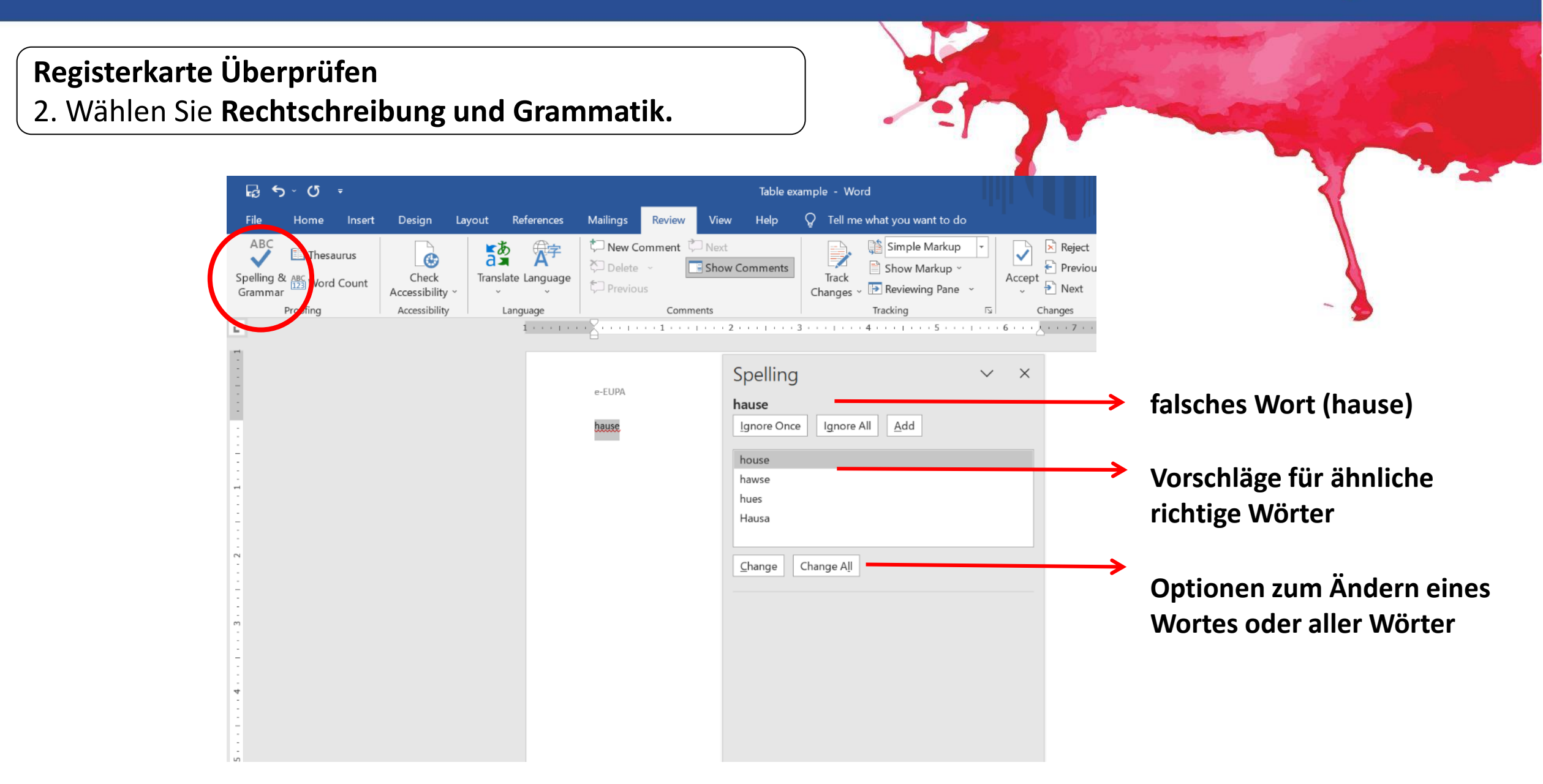

# 🗹 Quiz

### Den Quiz-Button betätigen, um das Quiz zu bearbeiten.

#### (e EUD Cartification for Administration Personnel Ein Dokument erstellen Erstellen Sie ein Word-Dokument, indem Sie die vorgegebenen Anweisungen befolgen. Wenn Sie fertig sind, laden Sie es auf Moodle unter Lerneinheit 3.14 A hoch 1. Erstellen Sie ein Word-Dokument. Fügen Sie eine Tabelle mit 3 Zeilen und 5 Spalten ein. 3. Gestalten Sie die Tabelle hellblau (je nachdem, welches Design Ihnen gefällt). Tippen oder kopieren Sie Text in jede Zelle, sodass jede Zelle ausgefüllt ist. 4. Richten Sie den Text zentriert links aus. 5. Fügen Sie eine Kopf- und eine Fußzeile ein (inklusive Seitenzahlen). 6. 7. Fügen Sie in eine Zelle eine Fußnote ein. 8. Fügen Sie unterhalb der Tabelle eine Beschriftung mit ihrem Namen ein. 9. Führen Sie eine Rechtschreibprüfung durch und korrigieren Sie automatisch erkannte Fehler. 10. Führen Sie das Dokument per E-Mail zusammen und laden Sie es in Moodle hoch.

## Wiederholungsfragen

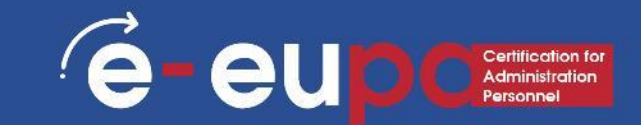

#### Frage 1

Wie kann man eine Fußnote in ein Word-Dokument einfügen?

**Frage 2** Wie kann man eine Tabelle erstellen?

#### Frage 3

Was sind nützliche Funktionen von Word für die Erstellung von Nicht-Routinedokumenten?

## Kernaussagen der Lerneinheit

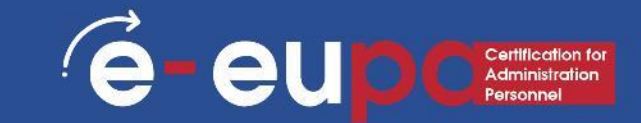

#### **Tabellen**

- Tabellen erstellen
- Tabellen anpassen
- Layout anpassen

#### Rechtschreibung und Grammatikprüfung anwenden

Fußnoten und Endnoten einfügen

#### Beschriftung einfügen

### Gut gemacht!

# Lerneinheit 3.14 - Teil A ist abgeschlossen

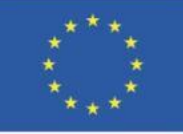

Kofinanziert von der Europäischen Union

Von der Europäischen Union finanziert. Die geäußerten Ansichten und Meinungen entsprechen jedoch ausschließlich denen des Autors bzw. der Autoren und spiegeln nicht zwingend die der Europäischen Union oder der Europäischen Exekutivagentur für Bildung und Kultur (EACEA) wider. Weder die Europäische Union noch die EACEA können dafür verantwortlich gemacht werden.

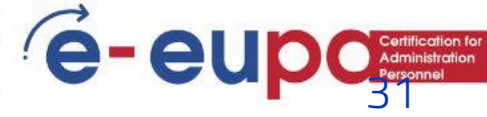